学習 クラブ タブレット

# 利用可能な端末について(推奨環境)

【パソコン】

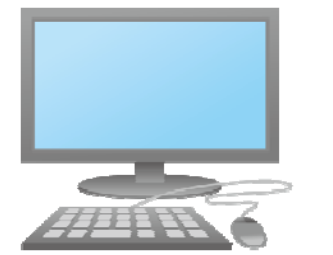

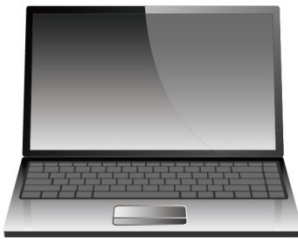

O S : Windows 7,8,10 ブラウザー : Internet Explorer 11、 Google Chrome Adobe Reader : Version XI以上

【タブレット端末】

・Windows OSのタブレット

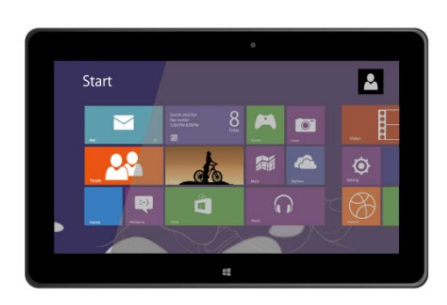

OS: Windows 7,8,10 ブラウザー: Internet Explorer 11, Google Chrome Adobe Reader: Version XI以上

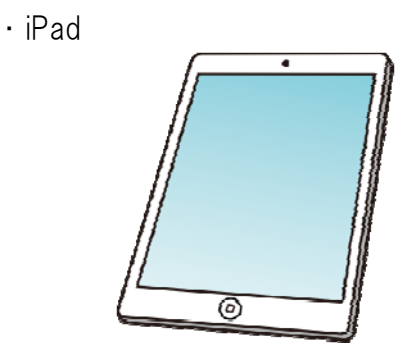

- 0 S : iOS 8 以上 ブラウザー : Safari Adobe Reader : Version XI以上
- ▶ Windows Vista をご利用の場合(旧10 以下の場合)
  - └\_Google Chrome をインストールいただくことでご利用いただけます。 インターネットで Google Chrome を検索し、インストールしてください。

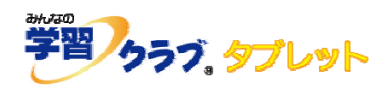

# ログインできない

右図のように、ログイン | Dを入力する画面が正常に 表示されていない場合、動作環境を満たしていない可能性が あります。

Internet Explorer 10 以下の場合は、Google Chrome を インストールしてください。

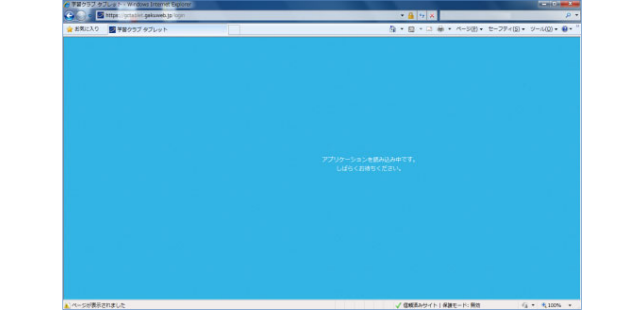

- ◆ Internet Explorer のバージョンの確認方法
   Internet Explorer を立ち上げ、画面右上、「ツール」より「バージョン情報」を選択します。
   Internet Explorer11 であるか、お確かめください。
- ◆ Google Chrome のインストール方法
   インターネットで、「Google Chrome」を検索し、インストールしてください。

#### ◆ 「 | D · パスワードが違います。」と表示される場合

・ | Dとパスワードに間違いがないか、
 再度お確かめください。

・URLが正しいかご確認ください。
 特に、最後の9ケタの数字は入力後確定されていない場合や、ログアウトの際に「ログアウト」
 ボタンをクリックしていない場合に、消えてしまうことがありますので、今一度お確かめください。

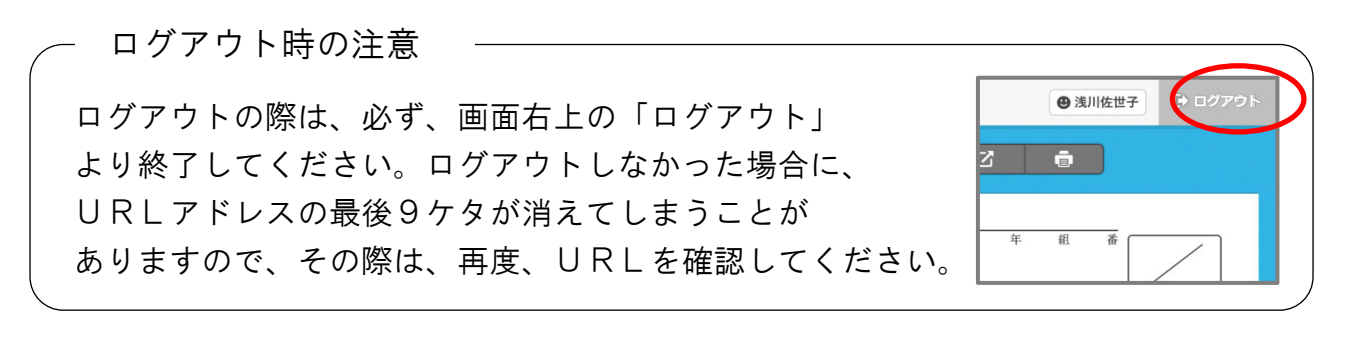

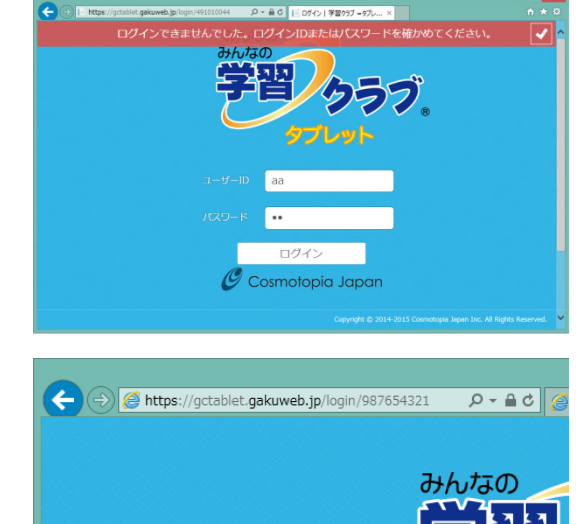

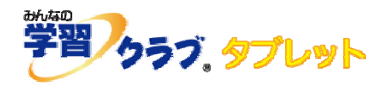

### 印刷できない場合

#### ◆ 印刷ボタンをクリックすると、保存しますかと表示される場合

右図のように、「印刷」ボタンをクリックした後、「開くか 保存しますか」のメッセージが表示され、印刷できない場合、 Adobe Reader がインストールされているかご確認ください。

| 学習 クラブ、タブレット  |                                                          | O REAL                                              |
|---------------|----------------------------------------------------------|-----------------------------------------------------|
|               | 問題解答                                                     | 6                                                   |
| עילו 📔        | 1. Zok-hok                                               | * 11 1                                              |
| 定着問題          | エク数・負の数<br>1                                             |                                                     |
| 標準問題          | 正の数・負の数                                                  | 0                                                   |
| 発展問題          | $\frac{1}{-8}, -\frac{4}{5}, -0.3 \text{ tr} \text{ tr}$ |                                                     |
| ●マルチメ解説       | <u>م</u> ر به مع م                                       | +12,+3,10など<br>第 <u>013</u> , <u>此の数でも、</u> 角の数でもかい |
| クラス帳票(プリ詳細)   | <ol> <li>法の数から、正の数と負の数を遂びなさい。</li> </ol>                 |                                                     |
| <b>赴</b> 個人帳票 | -5, 1, +4, -1.6, -260,<br>$0, +\frac{47}{10}, 81, -0.1$  | 王の教[]<br>負の数[]]                                     |
|               | (2) 次の数を+(プラス), -(マイナス)を用いて                              | に表しなさい。                                             |
|               | (1) 0より14大きい数 [ ]                                        | ② 0より0.9小さい数 [ ]                                    |
| V/ W          | (3) 0より22 小さい数 [ ]                                       | (※) 0より0.1大きい数 [ ]                                  |
| U D           |                                                          |                                                     |
|               | - MB                                                     |                                                     |

### ◆ 印刷できません。

ご利用の端末の印刷設定をご確認ください。 タブレット端末からは対応プリンターでないと利用できない場合がありますので、ご注意ください。

# プリントや画面が正常に表示されない場合

うまく表示されない場合は、キーボードのF5キーを押し、再読み込みを行ってください。 それでもうまく行かない場合は、インターネットー時ファイルを削除してください。

#### ◆ Internet Explorer をご利用の場合

 「ツール」より、「インターネットオプション」を 選択します。

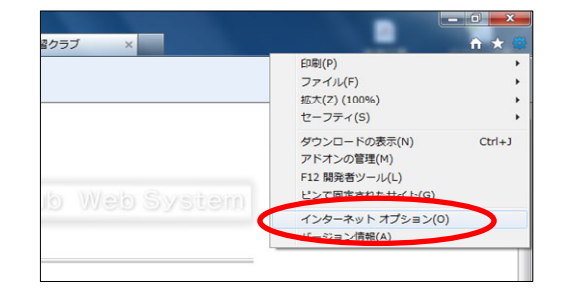

- 2. 「閲覧の履歴」内、「削除」をクリックします。
- 「インターネットー時ファイル」 のみにチェックをつけ、
   「削除」をクリックします。

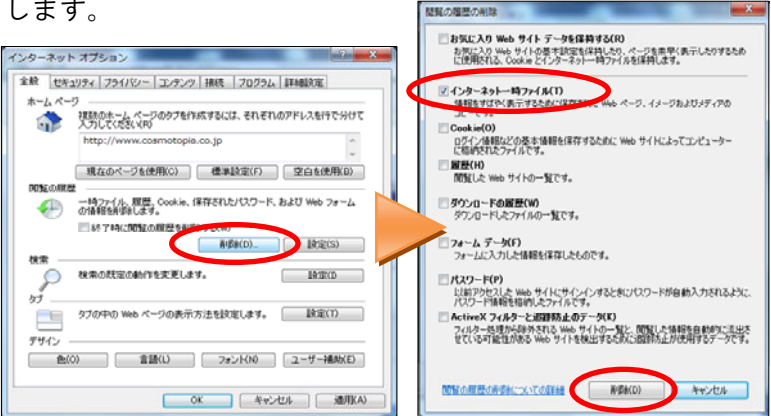

![](_page_3_Picture_1.jpeg)

# プリントや画面が正常に表示されない場合

## ◆ Safari をご利用の場合

- 1.「設定」より「Safari」を選択します。
- 2.「履歴と Web サイトデータを消去」をクリックし、 履歴とデータを削除します。

| 設定                                           | Safari                                            | Safari         |  |
|----------------------------------------------|---------------------------------------------------|----------------|--|
| ・ サウンド ・ ・ ・ ・ ・ ・ ・ ・ ・ ・ ・ ・ ・ ・ ・ ・ ・ ・ ・ | 新規タブをバックグラウンドで聞く                                  |                |  |
| Touch ID 2/17.3-F                            | お気に入りパーを表示                                        | 0              |  |
| -<br>                                        | タブパーを表示                                           |                |  |
| 771/19-                                      | ポップアップブロック                                        |                |  |
|                                              | プライバシーとセキュリティ                                     |                |  |
| iCloud                                       | 追跡しない                                             | $\bigcirc$     |  |
| ITunes & App Store                           | Cookie® 713 v 2 II                                | 問したWebサイトを許可 > |  |
|                                              | 詐欺Webサイトの警告                                       |                |  |
| ── メール/連絡先/カレンダー                             | Select 79 1/3-8 99 1.                             | -              |  |
| xe                                           |                                                   |                |  |
| リマインダー                                       | 履歴とWebサイトデータを消去                                   |                |  |
| 🖸 ×vt-2                                      | ワーディングリスト                                         |                |  |
| FaceTime                                     | モバイルデータ通信                                         |                |  |
| <b>1</b> 7-7                                 | てパイルアーナ語音を使ってiClouds-5オフライン表示用のリーディングリスト項目を併存します。 |                |  |
| 🕑 Səfəri                                     | 118                                               | 5              |  |
|                                              |                                                   |                |  |

設定 既定のブラウザ ELEのフラウザは Googe C

### ◆ Google Chrome をご利用の場合

- 1. ツールバーの「Chrome メニュー」より「設定」を選択します。
- 「設定」内の「詳細設定を表示」をクリックします。
   「閲覧履歴データの消去」をクリックします。

![](_page_3_Picture_10.jpeg)

![](_page_3_Picture_11.jpeg)

「キャッシュされた画像とファイル」にチェックをつけ、
 「閲覧履歴データを削除する」をクリックします。

![](_page_3_Picture_13.jpeg)

A STREET, COLUMN

コンテンツの一定- 歴知課意データの発言

Google Chrome は、ようから れるのサービスを開始にすることもできます。 詳止く見る

◎ リソースをプリフェッチしてページをより迅速に読み

■ 急味なサイトからユーザーとアバイスを保護する
 □ ウェブサービスを使用してスペル とえの解決を支援する

😠 ウェブ サービスを使用してナビゲーション エラーの編具を支援する

□ セキュリティに関する単身についての評価を Googie に目動法信する

□ 使用規則テークや障害しポートを目的のに Google に送信する

予助サービスを使用して、アドレスパーまたはアプリランチャーの検索ボック2 ● やした、を確定する